## Fábrica de Noobs

Criptografia – Utilizando MultiObfuscator

O MultiObfuscator é uma ferramenta criada pelos mesmos desenvolvedores do OpenPuff, destinada a criptografar arquivos, tornando-os inelegíveis a menos que sejam decodificados com o uso de uma senha.

Ao criptografar um arquivo, o programa insere uma série de dados e caracteres aleatórios (denominado ruído), que impedem a leitura do arquivo em questão e só podem ser removidos com uma (ou até 4) senhas, as quais são criptografas utilizando vários métodos open-source de criptografia com hash. Os interessados em mais detalhes do processo, podem consultar o manual oficial aqui: http://embeddedsw.net/doc/MultiObfuscator\_Help\_EN.pdf.

O programa dispensa instalação:

- 1. Baixe o programa em <u>http://embeddedsw.net/MultiObfuscator Cryptography H</u> <u>ome.html</u>.
- 2. Extraia o conteúdo do arquivo Zip.
- 3. Mova a pasta para o local desado.
- 4. Inicie o programa executando o arquivo MultiObfuscator.

Essa é a interface do programa:

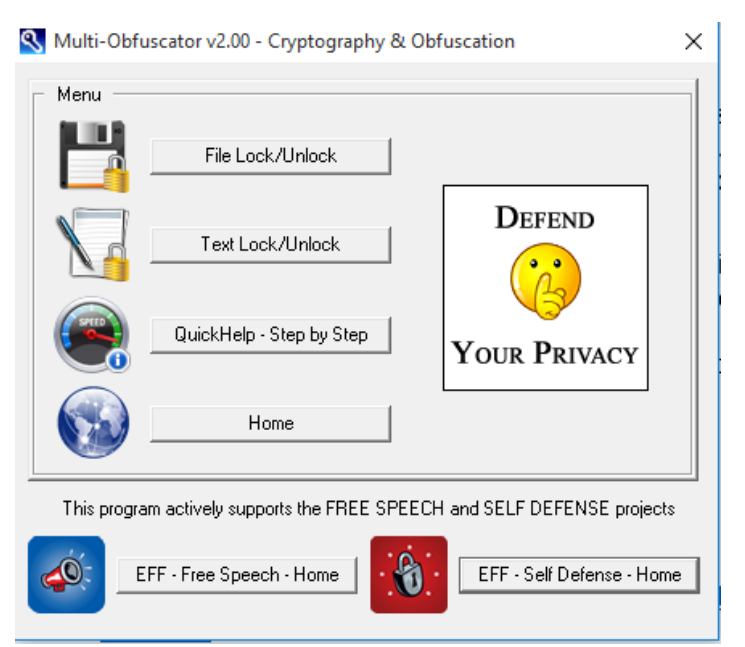

A primeira opção permite trabalhar com qualquer tipo de arquivo. A segunda funciona dentro dos mesmos padrões, mas é voltada para texto.

Vamos tomar como exemplo o seguinte documento do Word:

| i ,       |
|-----------|
|           |
| AaBbCc    |
| Subtítulo |
|           |
|           |
|           |
|           |

A Cyberpunk Manifesto By Christian As. <u>Kirtchev</u>

We are the ELECTRONIC MINDS, a group of free-minded rebels. Cyberpunks.

we are the Electricitie minubs, a group of free-minued rebels. Cyberpunk.

We live in Cyberspace, we are everywhere, we know no boundaries.

This is our manifest. The Cyberpunks' manifest.

I. Cyberpunk

1/ We are those, the Different. Technological rats, swimming in the ocean of information.

2/ We are the retiring, little kid at school, sitting at the last desk, in the corner of the class room. 3/ We are the teenager everybody considers strange 4/ We are the student hacking computer systems, exploring the depth of his reach. 5/ We are the grown-up in the park, sitting on a bench, laptop on his knees, programming the last virtual reality. 6/ Ours is the garage, stuffed with electronics. The soldering iron in the corner of the desk and the nearby disassembled radio- they are also ours. Ours is the cellar with computers, buzzing printers and beeping modems. 7/ We are those that see reality in a different way. Our point of view shows more than ordinary people can see.

Ele está localizado na área de trabalho, e pode ser aberto normalmente, como qualquer arquivo:

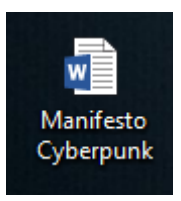

Para codificarmos o mesmo, clicamos em File Lock/Unlock. Essa é a janela que encontramos:

| 🕄 Multi-Obfi                   | scator v2.00 - File Obfuscator   | ×                             |
|--------------------------------|----------------------------------|-------------------------------|
| Main Setup                     | Decoy Setup   Main File Lock   D | ecoy File Setup   File Unlock |
| <ul> <li>Insert mai</li> </ul> | n passwords (Min: 8, Max: 32)    |                               |
| (A) Crypt                      | ography                          |                               |
| (B) Crypt                      | ography                          | Enable ( B )                  |
| (C) Scra                       | nbling                           | Enable (C)                    |
| Password                       | s Check Password (A)             | (B)(C)(D)too short            |
|                                | H(X,Y) = Hamming distance(Passw  | v X, Passw Y) >= 25%          |
| (D) Whit                       | ening                            | Enable ( D )                  |
|                                |                                  |                               |
| Whitenir                       | g 900%: 864 noise / 96 data 🏾 🌔  | 🔊 —J— 🔝                       |
|                                | ß                                | ECRET SECRET                  |
|                                |                                  |                               |

As janelas Main Setup e Main File Lock são usadas para criptografar o arquivo em questão.

Na primeira janela, insira todas as senhas que deseja usar para proteger o arquivo. São permitidas até 4 senhas, sendo elas de 8 a 32 caracteres.

Logo abaixo, podemos escolher o nível de segurança. Quanto maior o nível, maior será a porcentagem de ruído (noise) inserido no arquivo em questão. Recomendo deixar como está, uma vez será necessário informar o nível de criptografia para revelar o arquivo.

No nosso exemplo, usaremos "12345678" como senha A e "abcdefgh" como senha B. Mantermos o nível de segurança em 900%, que é o padrão do programa. <del>Não use essas senhas</del> <del>numa situação real.</del>

| Multi-Obi                     | uscator v2.  | .00 - File Obfuscator                    |              |
|-------------------------------|--------------|------------------------------------------|--------------|
| Main Setup                    | Decoy Se     | etup   Main File Lock   Decoy File Setup | File Unlock  |
| <ul> <li>Insert ma</li> </ul> | iin password | ls (Min: 8, Max: 32)                     |              |
| (A) Cryp                      | tography     | ******                                   |              |
| (B) Cryp                      | tography     | [*******]                                | Enable (B)   |
| (C) Scra                      | ambling      |                                          | Enable (C)   |
| Passwor                       | ds Check     | H( A, B ) = { 26% }   A = 0              | ) = D        |
|                               | H( X, Y )    | = Hamming distance( Passw X, Passw Y)    | >= 25%       |
|                               |              |                                          |              |
| (D) Whi                       | tening       | ]                                        | Enable ( D ) |

Feito isso, memorizamos as senhas e o nível de segurança. Em seguida, vamos para Main File Lock:

| 🔇 Multi-Obfuscator v2.00 - File Obfuscator                         | × |
|--------------------------------------------------------------------|---|
| Main Setup Decoy Setup Main File Lock Decoy File Setup File Unlock |   |
| Select a file                                                      |   |
| C:\Users\Natanael\Desktop\Manifesto Cyberpunk.docx Browse          |   |
| Original size before locking:                                      |   |
| 16.649 bytes <= 26.843.256 bytes                                   |   |
| Size increase after locking:                                       |   |
| 169.920 bytes <= 268.435.456 bytes                                 |   |
| Lock! White Noise!                                                 | 1 |

Clicando em Browse podemos escolher o arquivo que desejamos criptografar.

Se as duas barras ficarem em verde significa que tudo está pronto para ser criptografado. Clique em Lock!.

Uma janela irá se abrir, na qual deve-se escolher o diretório no qual o arquivo criptografado será salvo. Ele não pode ser o mesmo diretório do arquivo atual.

| Procurar Pasta            | × |
|---------------------------|---|
| Select output directory   |   |
|                           |   |
| C:\Users\Watanael\Desktop |   |
| .zenmap                   | ~ |
| 2 Contatos                |   |
| 😸 Creative Cloud Files    |   |
| 🗸 🧾 Área de Trabalho      |   |
| > 🙊 Estudos               |   |
| > D Fábrica de Noobs      |   |
| CodMode                   |   |
| > 🔊 Jornal                |   |
| > 🖉 Páginas para Phishing |   |
| > Documents               | × |
|                           |   |
| OK Cancela                | r |
|                           |   |

Clicamos em OK, e nosso arquivo criptografado é salvo no diretório escolhido:

| 📲 Manifesto Cyberpunk | 01/02/2016 01:52 | Documento do Mi | 166 KB |
|-----------------------|------------------|-----------------|--------|
|-----------------------|------------------|-----------------|--------|

Isso é o que acontece quando tentamos abrir um arquivo protegido com o MultiObfuscator:

| Microsoft Word                                                                   | ?               | ×      |
|----------------------------------------------------------------------------------|-----------------|--------|
| Não podemos abrir Manifesto Cyberpunk porque encon<br>problema com seu conteúdo. | tramos u        | m      |
| OK                                                                               | <u>D</u> etalhe | \$ >>> |

Qualquer arquivo que seja sempre apresentará uma mensagem de erro equivalente ao programa que tentar abri-lo. Métodos para recuperá-lo serão sempre inviáveis. A única forma de acessá-lo novamente é utilizando o próprio MultiObfuscator e inserindo as informações de segurança.

Se tivéssemos clicado em White Noise!, o programa iria gerar um arquivo de mesmo tamanho e formato, mas cheio de ruído, sem nenhum traço do arquivo original. Um atacante que tentasse recuperá-lo não iria encontrar nada.

Para recuperar um arquivo criptografado, devemos abrir o MultiObfuscator e ir na aba File Unlock. Clicamos em Browse e escolhemos o arquivo.

| Main Setup       Decoy Setup       Main File Lock       Decoy File Setup       File Unlock         Select a file                                                                                                    | Multi-Obfuscator v2.00 - File Obfuscator                                   | Х |
|----------------------------------------------------------------------------------------------------|----------------------------------------------------------------------------|---|
| Select a file         C:\Users\Natanael\Desktop\Criptografado\Manifesto Cyberpunk.d       Browse         Original size before unlocking:       169.920 bytes         Estimated size after unlocking:       16.728 bytes         Unlock!       Unlock! | Main Setup   Decoy Setup   Main File Lock   Decoy File Setup   File Unlock |   |
| C:\Users\Natanael\Desktop\Criptografado\Manifesto Cyberpunk.c       Browse         Original size before unlocking:       169.920 bytes         Estimated size after unlocking:       16.728 bytes         Unlock!       Unlock!                       | - Select a file                                                            |   |
| Original size before unlocking:<br>169.920 bytes<br>Estimated size after unlocking:<br>16.728 bytes<br>Unlock!                                                                                                    | C:\Users\Natanael\Desktop\Criptografado\Manifesto Cyberpunk.d Browse       |   |
| 169.920 bytes         Estimated size after unlocking:         16.728 bytes                                                                                                    | Original size before unlocking:                                            |   |
| Estimated size after unlocking:<br>16.728 bytes<br>Unlock!                                                                                                    | 169.920 bytes                                                              |   |
| 16.728 bytes                                                                                                    | Estimated size after unlocking:                                            |   |
| Unlock!                                                                                                    | 16.728 bytes                                                               |   |
|                                                                                                    | Unlock!                                                                    | ] |

Em seguida, voltamos na aba Main Setup e lá inserimos todas as senhas e o nível de criptografia do arquivo em questão, exatamente da forma como fizemos para criptografá-lo.

| 🕙 Multi-Obfuscator v2.00 - File Obfuscator                                 | × |
|----------------------------------------------------------------------------|---|
| Main Setup   Decoy Setup   Main File Lock   Decoy File Setup   File Unlock |   |
| Insert main passwords (Min: 8, Max: 32)                                    | 1 |
| (A) Cryptography                                                           |   |
| (B) Cryptography Free Enable (B)                                           |   |
| (C) Scrambling Enable (C)                                                  |   |
| Passwords Check H( A, B ) = { 25% }   A = C = D                            |   |
| H(X, Y) = Hamming distance(Passw X, Passw Y) >= 25%                        |   |
| (D) Whitening Enable (D)                                                   |   |
| Whitening 900%: 864 noise / 96 data                                        | 3 |
|                                                                            |   |

Depois, vamos novamente em File Unlock e clicamos em Unlock. Selecionamos o diretório, clicamos em OK e o arquivo original será recuperado.

| Select output directory                                                                                                 | Select a file                                                                                           |
|----------------------------------------------------------------------------------------------------|----------------------------------------------------------------------------------------------------|
| C:\Users\Natanael\Desktop                                                                                               | C:\Users\Natanael\Desktop\Criptografado\Manifesto Cyberpunk.c Browse<br>Original size before unlocking: |
| Contatos     Creative Cloud Files     ✓    Area de Trabalho     Criptografado     →    Estudos                          | 169.920 bytes<br>Estimated size after unlocking:<br>16.728 bytes                                        |
| <ul> <li>Fábrica de Noobs</li> <li>GodMode</li> <li>Jornal</li> <li>Páginas para Phishing</li> <li>Documents</li> </ul> | Unlock!                                                                                                 |
| OK Cancelar                                                                                                    |                                                                                                    |

O programa oferece ainda a possibilidade de inserirmos uma Decoy, que é um "arquivo falso", o qual será extraído caso colocarmos outra senha especificada. Para isso, vamos no menu Decoy Setup e definimos um conjunto de até 3 senhas para extrair.

| 🔇 Multi-Obf | uscator v2.00 - I | File Obfuscator                  |                | ×  |
|-------------|-------------------|----------------------------------|----------------|----|
| Main Setup  | Decoy Setup       | Main File Lock Decoy File Setup  | File Unlock    |    |
| Insert de   | coy passwords (N  | lin: 8, Max: 32)                 |                | 11 |
|             |                   | Decoy Enable!                    |                |    |
| (A) Cryp    | tography          |                                  | 1              |    |
| (B) Cryp    | tography          |                                  | 🔲 Enable ( B ) |    |
| (C) Scra    | ambling           |                                  | Enable (C)     |    |
| Passwor     | ds Check          | A = B = C                        |                |    |
|             | H(X,Y) = Har      | nming distance(Passw X, Passw Y) | >= 25%         |    |
|             |                   |                                  |                |    |
|             |                   |                                  |                |    |
|             |                   |                                  |                |    |
|             |                   |                                  |                |    |
|             |                   |                                  |                |    |

Depois, vamos no menu Decoy File Setup e escolhemos o arquivo falso. Esse arquivo precisa ter exatamente o mesmo tamanho do arquivo original. Talvez seja uma boa ideia inserir, no lugar da Decoy, um arquivo de WhiteNoise.

| Multi-Obfuscator v2.00 - File Obfuscator                                 | > |
|--------------------------------------------------------------------------|---|
| Main Setup   Decoy Setup   Main File Lock Decoy File Setup   File Unlock |   |
| Select a file                                                            | 1 |
| C:\Users\Natanael\Desktop\Manifesto Cyberpunk - Copia.docx Browse        |   |
| Original size before locking:                                            |   |
| 16.649 bytes                                                             |   |
| Size coherence check:                                                    |   |
| 16.633 <= 16.649 <= 16.728 bytes                                         |   |
|                                                                          |   |
|                                                                          |   |
|                                                                          |   |
|                                                                          |   |
|                                                                          |   |
|                                                                          |   |
|                                                                          |   |
|                                                                          |   |
|                                                                          |   |
|                                                                          |   |

Feito isso, basta seguir o procedimento já feito anteriormente para criar o arquivo criptografado.